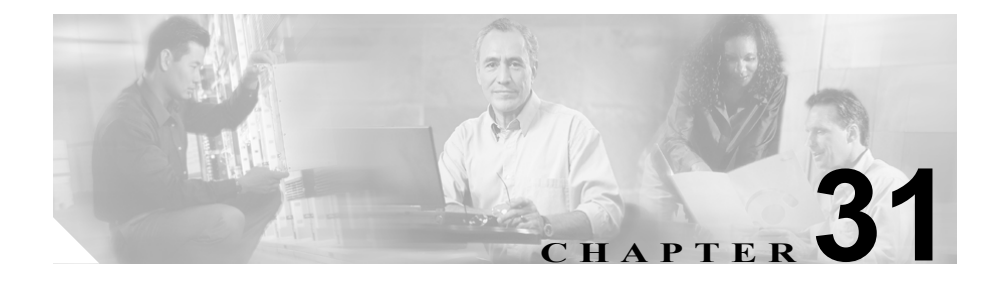

# SNMP の設定

この章では、SNMP インターフェイスを使用する Cisco CallManager について簡 単に説明します。

この章の構成は、次のとおりです。

- SNMP セキュリティの設定 (P.31-2)
- SNMP トラップ受信側の設定 (P.31-4)
- Cisco CallManager SNMP 拡張エージェントの開始(P.31-6)
- Cisco CallManager トラップの設定 (P.31-8)
- Cisco CallManager SNMP 拡張エージェントの停止 (P.31-11)
- Cisco Real-Time Information Server データ コレクタの概要 (P.31-12)
- CISCO-CCM-MIB 情報の更新 (P.31-14)

- 第12章「Real-Time Monitoring の設定」
- 第 23 章「Microsoft Performance」

# SNMP セキュリティの設定

ここでは、SNMP エージェントのコミュニティ名を設定する方法を説明します。

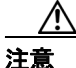

Windows 2000 SNMP エージェントは、コミュニティ名と認証トラップを使用し てセキュリティを提供します。Cisco CallManager システムの MIB にアクセスす るには、コミュニティ名を設定する必要があります。Cisco CallManager システム へのアクセスを制限するには、コミュニティ名を変更してください。

(注)

SNMP の設定の詳細については、Microsoft Windows 2000 オンライン ヘルプを参照してください。

#### 手順

- ステップ1 [スタート] > [設定] > [コントロールパネル]の順に選択します。
- ステップ2 [管理ツール] をダブルクリックします。
- **ステップ3 [サービス]** をダブルクリックします。
- ステップ4 SNMP Service を右クリックします。
- ステップ5 [プロパティ]を選択します。
- **ステップ6 [セキュリティ]** タブをクリックします。
- **ステップ7** [受け付けるコミュニティ名] フィールドの [追加] ボタンをクリックします。

**ステップ8** [コミュニティ名] フィールドに名前を入力し、[コミュニティの権利] フィール ドで **READ-ONLY** または **READ-WRITE** を選択します。

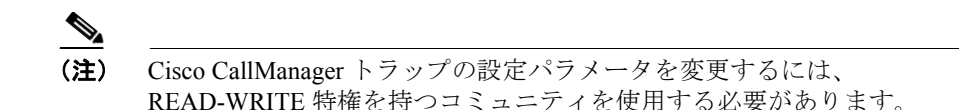

- **ステップ9** [追加] ボタンをクリックします。
- **ステップ10** SNMP 拡張エージェントのクエリーを特定の NMS (ネットワーク管理システム) ホストだけに許可するには、[これらのホストから SNMP パケットを受け付ける] オプションを選択します。
- ステップ11 [追加] ボタンをクリックします。
- **ステップ12** SNMP 拡張エージェントのクエリーを許可するホストの IP アドレスを入力します。
- ステップ13 [追加] ボタンをクリックします。
- **ステップ14** SNMP 認証失敗トラップを受信する場合は、[認証トラップを送信する] チェッ クボックスをオンにします。

- SNMP トラップ受信側の設定 (P.31-4)
- Cisco CallManager SNMP 拡張エージェントの開始(P.31-6)
- Cisco CallManager SNMP 拡張エージェントの停止(P.31-11)

# SNMP トラップ受信側の設定

SNMP トラップ受信側を設定する手順は、次のとおりです。

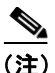

SNMP の設定の詳細については、Microsoft Windows 2000 オンライン ヘルプを参照してください。

#### 手順

- ステップ1 [スタート] > [設定] > [コントロールパネル]の順に選択します。
- **ステップ2 [管理ツール]**をダブルクリックします。
- **ステップ3** [サービス] をダブルクリックします。
- ステップ4 SNMP Service を右クリックします。
- **ステップ5** [プロパティ] を選択します。
- **ステップ6** [トラップ] タブをクリックします。
- **ステップ7** [コミュニティ名] フィールドに、このホストから生成されるトラップメッセージで使用するコミュニティ名を入力します。
- **ステップ8 [一覧に追加]** をクリックします。
- **ステップ9** [トラップ送信先] フィールドの [追加] をクリックします。
- **ステップ10** [トラップ送信先] フィールドに、トラップの送信先の IP アドレスまたはホスト 名を入力します。

ステップ11 [追加] をクリックします。

必要なトラップの宛先について、それぞれステップ9~11を繰り返します。

ステップ12 OK をクリックします。

- SNMP セキュリティの設定 (P.31-2)
- Cisco CallManager SNMP 拡張エージェントの開始(P.31-6)
- Cisco CallManager SNMP 拡張エージェントの停止 (P.31-11)

# Cisco CallManager SNMP 拡張エージェントの開始

Cisco CallManager SNMP 拡張エージェントを開始する手順は、次のとおりです。

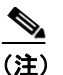

SNMP サービスは、システムのブート時に自動的に開始されます。自動 的に開始されない場合のみ、SNMP サービスを開始してください。

## 手順

- ステップ1 [スタート] > [設定] > [コントロールパネル]の順に選択します。
- **ステップ2 [管理ツール]** をダブルクリックします。
- **ステップ3 [サービス]** をダブルクリックします。
- ステップ4 SNMP Service を右クリックします。
- ステップ5 ツールバーから [サービスの開始] を選択します。

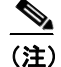

Cisco CallManager SNMP 拡張エージェントを正常にロードするには、 Cisco RIS データ コレクタをアクティブにする必要があります。

# <u>》</u> (注)

phoneTable や gatewayTable などの動的テーブルにデータが読み込まれるのは、ローカルの Cisco CallManager サービスが稼働中の場合だけであることに注意してください。また、Cisco CallManager MIBの、地域、時間帯、デバイス プールなどの静的テーブルにデータが取り込まれるのは、ローカルの Real-Time Information Server (RIS) データコレクタが稼働中の場合だけです。

- SNMP セキュリティの設定 (P.31-2)
- SNMP トラップ受信側の設定 (P.31-4)
- Cisco CallManager SNMP 拡張エージェントの停止(P.31-11)

# Cisco CallManager トラップの設定

ここでは、Cisco CallManager SNMP トラップを設定する方法を説明します。

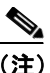

トラップを設定する前に必ず SNMP サービスを開始してください。SNMP を開 始する手順については、P.31-6 の「Cisco CallManager SNMP 拡張エージェントの 開始」を参照してください。また、SNMP READ-WRITE コミュニティ名が正し く設定されていることを確認してください。P.31-2 の「SNMP セキュリティの設 定」を参照してください。

CISCO-CCM-MIB は、次のトラップをサポートしています。

- ccmCallManagerFailed
- ccmPhoneFailed
- ccmPhoneStatusUpdate
- ccmGatewayFailed
- ccmMaliciousCall
- ccmMediaResourceListExhausted
- ccmQualityReportRequest
- ccmRouteListExhausted
- ccmGatewayLayer2Change

これらのトラップに関連する設定パラメータは、CISCO-CCM-MIBの「ccmAlarmConfigInfo」グループおよび「ccmQualityReportAlarmConfigInfo」グルー プで定義されます。これらの設定パラメータの詳細については、 CISCO-CCM-MIBのマニュアルを参照してください。CISCO-CCM-MIBには、次 のリンクからアクセスできます。

ftp://ftp.cisco.com/pub/mibs/supportlists1/callmanager/callmanager-supportlist.html

表 31-1 に、Cisco CallManager トラップ パラメータの設定方法を示します。

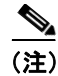

CCM MIB の ccmAlarmConfigInfo グループに含まれる一部のパラメータのデフォ ルト値が、旧バージョンの Cisco CallManager とは異なっています。詳細につい ては、CISCO-CCM-MIB を参照してください。

## 表 31-1 Cisco CallManager トラップの設定パラメータ

| 設定パラメータ名                          | デフォ<br>ルト値 | 関連トラップ                        | 設定手順                                      |
|-----------------------------------|------------|-------------------------------|-------------------------------------------|
| ccmCallManagerAlarmEnable         | True       | ccmCallManagerFailed          | なし。これらのトラッ                                |
|                                   |            | ccmMediaResourceListExhausted | プはデフォルトで使用<br>可能です。                       |
|                                   |            | ccmRouteListExhausted         |                                           |
| ccmGatewayAlarmEnable             | True       | ccmGatewayFailed              | なし。これらのトラッ                                |
|                                   |            | ccmGatewayLayer2Change        | プはデフォルトで使用<br>可能です。                       |
| ccmPhoneStatusUpdateStorePeriod   | 1800       | ccmPhoneStatusUpdate          | ccmPhoneStatusUpdateA                     |
| ccmPhoneStatusUpdateAlarmInterval | 0          |                               | larmInterval に<br>30 ~ 3600 の値を設定<br>します。 |
| ccmPhoneFailedStorePeriod         | 1800       | ccmPhoneFailed                | ccmPhoneFailedAlarmInt                    |
| ccmPhoneFailedAlarmInterval       | 0          |                               | erval に 30 ~ 3600 の値<br>を設定します。           |

## 表 31-1 Cisco CallManager トラップの設定パラメータ(続き)

| 設定パラメータ名                    | デフォ<br>ルト値 | 関連トラップ                 | 設定手順                     |
|-----------------------------|------------|------------------------|--------------------------|
| ccmMaliciousCallAlarmEnable | true       | ccmMaliciousCall       | なし。このトラップは<br>デフォルトで使用可能 |
|                             |            |                        | です。                      |
| ccmQualityReportAlarmEnable | true       | ccmQualityReport       | なし。このトラップは               |
|                             |            | •                      | デフォルトで使用可能               |
|                             |            |                        | です。                      |
|                             |            | (注) このトラップは、Cisco      |                          |
|                             |            | Extended Functions サー  |                          |
|                             |            | ビスがアクティブで、             |                          |
|                             |            | ローカルの Cisco            |                          |
|                             |            | CallManager ノードで       |                          |
|                             |            | 動作している場合に限<br>り生成されます。 |                          |

- SNMP トラップ受信側の設定 (P.31-4)
- Cisco CallManager SNMP 拡張エージェントの開始(P.31-6)
- CISCO-CCM-MIB 情報の更新 (P.31-14)

# Cisco CallManager SNMP 拡張エージェントの停止

Cisco CallManager SNMP 拡張エージェントを停止する手順は、次のとおりです。

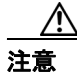

SNMP サービスを停止すると、データが失われ、ネットワーク管理システムは Cisco CallManager ネットワークを監視しなくなります。緊急の場合を除いては、 サービスを停止しないでください。

#### 手順

- **ステップ1** [スタート] > [設定] > [コントロールパネル]の順に選択します。
- ステップ2 [管理ツール] をダブルクリックします。
- **ステップ3 [サービス]** をダブルクリックします。
- ステップ4 SNMP Service を右クリックします。
- **ステップ5** ツールバーから [サービスの停止] を選択します。

SNMP サービスが停止し、Cisco CallManager SNMP 拡張エージェントは機能しな くなります。

- SNMP セキュリティの設定 (P.31-2)
- SNMP トラップ受信側の設定 (P.31-4)
- Cisco CallManager SNMP 拡張エージェントの開始(P.31-6)

# Cisco Real-Time Information Server データ コレクタの概要

Cisco Real-Time Information Server (RIS) データ コレクタ サービスは、Cisco CallManager データベースから RIS データベースに設定された情報を送信する役 割を果たします。Cisco CallManager は、アラーム インターフェイスを介して動 的な情報をすべて RIS データベースに送信します。

# Cisco RIS データ コレクタの開始

ここでは、Cisco RIS データコレクタを開始する手順を説明します。

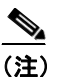

E) Cisco RIS データ コレクタ サービスは、システムのブート時に自動的に 開始されます。自動的に開始されない場合のみ、Cisco RIS データ コレク タ サービスを開始してください。

#### 手順

- **ステップ1** [スタート] > [設定] > [コントロールパネル]の順に選択します。
- **ステップ2 [管理ツール]** をダブルクリックします。
- **ステップ3** [サービス] をダブルクリックします。
- ステップ4 Cisco RIS DC Service を選択します。
- **ステップ5** ツールバーから [サービスの開始] を選択します。

Cisco RIS データ コレクタ サービスが開始され、CISCO-CCM-MIB のすべての静 的テーブルに、Cisco CallManager データベースから設定データが読み込まれま す。

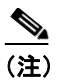

phoneTable や gatewayTable などの動的テーブルにデータが読み込まれる のは、ローカルの Cisco CallManager サービスが稼働中の場合だけである ことに注意してください。

## 関連項目

- Cisco Real-Time Information Server データ コレクタの概要(P.31-12)
- Cisco RIS データ コレクタの停止 (P.31-13)

# Cisco RIS データ コレクタの停止

ここでは、Cisco RIS データコレクタを停止する手順を説明します。

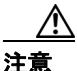

Cisco RIS データ コレクタ サービスを停止すると、CISCO-CCM-MIB 内の静的な 情報が失われます。緊急の場合を除いては、サービスを停止しないでください。

#### 手順

- ステップ1 [スタート] > [設定] > [コントロールパネル]の順に選択します。
- ステップ2 [管理ツール] をダブルクリックします。
- **ステップ3 [サービス]** をダブルクリックします。
- ステップ4 Cisco RIS DC Service を選択します。

**ステップ5** ツールバーから [サービスの停止] を選択します。

Cisco RIS データ コレクタ サービスが停止すると、Cisco CallManager SNMP 拡張 エージェントは CCM MIB 内の静的な情報を失いますが、ローカルの Cisco [CallManager サービスが稼働している限りは、動的テーブルに有効なデータが保 持されます。

#### 関連項目

- Cisco Real-Time Information Server データ コレクタの概要(P.31-12)
- Cisco RIS データ コレクタの停止 (P.31-13)

# CISCO-CCM-MIB 情報の更新

CISCO-CCM-MIB には、Cisco CallManager システムに関連した動的な情報と設定 済みの(静的な)情報の両方が含まれています。始動時に Cisco RIS データ コレ クタ サービスは、Cisco CallManager データベースから取得した設定済みの情報 すべてを使用して RIS データベースを更新します。また、Cisco CallManager デー タベース内の設定データが変更された場合、データ コレクタ サービスは RIS の 静的データを更新します。デバイスの状況が変化すると、Cisco CallManager はア ラーム インターフェイスを介して、動的な情報をすべて RIS データベースに送 信します。